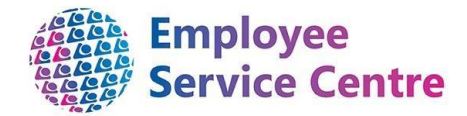

# **North Lanarkshire Council**

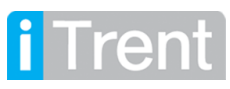

# Support Staff Guide – Temporary Teacher

**Payments (Sickness)** 

**Developed By:** 

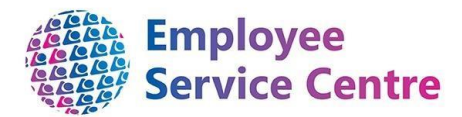

| Job Title                                       | Name           | Date | Version Approved |
|-------------------------------------------------|----------------|------|------------------|
| Workforce Systems Development<br>Lead           | Mark Lennon    |      |                  |
| Workforce Systems<br>Development Senior Advisor | Nichola Millen |      |                  |

#### **Reviewed & Approved By:**

| Job Title                             | Name        | Date | Version Approved |
|---------------------------------------|-------------|------|------------------|
| Workforce Systems Development<br>Lead | Mark Lennon |      | 0.1              |
|                                       |             |      |                  |
|                                       |             |      |                  |

#### **Version Control**

| Version | Date Completed | Author               | Description      |
|---------|----------------|----------------------|------------------|
| 0.1     | 20/01/2021     | Rhiannon<br>Chisholm | Initial guidance |
|         |                |                      |                  |
|         |                |                      |                  |
|         |                |                      |                  |

#### **Version Control History**

Document Name: Temporary Teacher Payments (Approved via core iTrent)

### Document Owner(s):

The primary contact for questions regarding this document is:

| Job Title                    | Name                 | Contact Details                        |
|------------------------------|----------------------|----------------------------------------|
| Senior HR Operations Advisor | Rhiannon<br>Chisholm | esc-processimprovement@northlan.gov.uk |
|                              |                      |                                        |

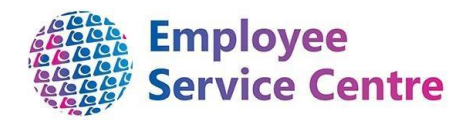

## Contents

| Overview                               | 4  |
|----------------------------------------|----|
| 1 Logging in                           | 5  |
| 2 Recording sickness absence           | 5  |
| Step 1 – Record the Absence            | 6  |
| Step 2 – Record days/hrs for work      | 7  |
| Step 3 – Submitting the sickness claim | 9  |
| 3 Communication                        | 10 |
| 4 FAQs                                 | 11 |
| 4 FURTHER SUPPORT                      | 11 |
|                                        |    |

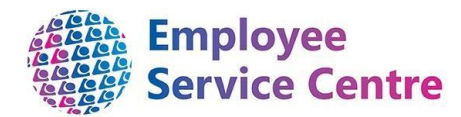

### Overview

This guide will provide guidance on how to action temporary teachers & associated professional staff payments via iTrent when they are absent through sickness. From early 2021, this process will replace current practice used on the Seemis system (PYOL 23s).

This process should only be followed if your establishment has been in contact with the Employee Service Centre and has received the training.

We hope that you find this process useful. If you have any issues or difficulties when trying to action payments, please contact the Employee Service Centre - People Helpdesk, who will be able to support you. They can be contacted by telephone on 01698 403151 or by email <u>ESCHelpDeskTeam@northlan.gov.uk</u>.

*Please note, the following process can only be actioned when iTrent is available (i.e. the payruns are opened). Payrun schedules with their respective opening and closing dates can be found <u>here</u>.* 

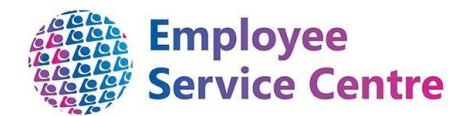

### 1 Logging in

Log into **<u>iTrent</u>** to action the claim using your username (employee number) and password:

|                                |         | 1    |
|--------------------------------|---------|------|
| i Trent                        | 🔒 Login |      |
| User name <sup>®</sup>         |         |      |
| Forgotten user name? Password® |         | <br> |
| Forgotten password?            |         |      |
| 2 Contact administrator        | Login   | -    |
|                                |         |      |
|                                |         |      |

If you have more than one role, please select the role *(\*ABSENCE - LLS - SCHOOLS -* (this will be followed by the name of your school).

## 2 Recording sickness absence

If a temporary teacher or associated professional has contacted your establishment to advise they will not be able to attend due to a sickness absence, the teacher must be recorded as sick via the sickness absence process shown below:

| Organisation                    |                                                          |
|---------------------------------|----------------------------------------------------------|
| My area                         | Select PILOT – Sick Absence &<br>Temp Days/Hrs Recording |
| PILOT-Sick Absence & Temp Days/ |                                                          |

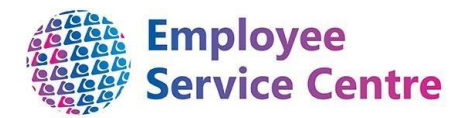

#### Search for the teacher:

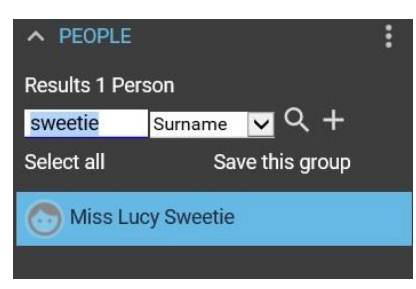

#### Step 1 – Record the Absence

You will now be able to record the sickness absence within 'Step 1 of 3 – Record the Absence'. This process has not changed.

|                                                           | LINKS                             |  |
|-----------------------------------------------------------|-----------------------------------|--|
| <ul> <li>Input new info for Temp Teachers here</li> </ul> | > View previously input info here |  |
|                                                           |                                   |  |

#### Input the information to record the absence:

| Sickness a      | bsence details <sup>New</sup> | 🗸 🗸 Menu          |                    | C 🖯 🛈 |                                    |
|-----------------|-------------------------------|-------------------|--------------------|-------|------------------------------------|
| Sickness period |                               |                   |                    |       |                                    |
|                 | Sickness period®              | More than one day | ~                  | •     | Select 'More than one day'         |
| Absence start   |                               |                   |                    |       |                                    |
|                 | Absence start date            |                   | Ö                  | •     | Enter the first day of sickness    |
|                 | Absence start type            | Full day          | ~                  |       |                                    |
| Absence end     |                               |                   |                    |       |                                    |
|                 | Absence end date              |                   | Ē                  |       |                                    |
|                 | Absence end type              | Full day          | V                  |       |                                    |
|                 | Expected end date             |                   | <b>—</b>           |       |                                    |
| Absence         |                               |                   |                    |       |                                    |
|                 | Absence type                  |                   | ✓ Set as default □ | •     | Select 'Sickness'                  |
|                 | Absence reason®               | <none></none>     | ~                  | •     | Select the correct sickness reason |
|                 | Hide absence reason           |                   |                    |       |                                    |

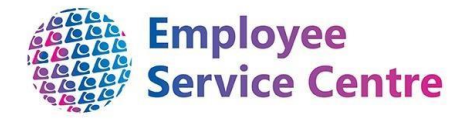

### Step 2 – Record days/hrs for work

Once the sickness absence has been recorded, the following process should now be completed by accessing the MENU at the top and selecting Step 2 of 3

| Sickness absence details New A LESS          Step 1 of 3 - Record the Abse       Step 2 of 3 - Record days/hrs       Step 3 of | C G U<br>3 - Confirm the days                                                                                              |
|----------------------------------------------------------------------------------------------------|----------------------------------------------------------------------------------------------------|
| Time & Expenses claim New 🗸 MENU                                                                                               | Start Date – first day of the sickness absence                                                                             |
| Start date 18/01/2021                                                                                                    |                                                                                                    |
| Job title Supply Teacher (Primary)  Claim template NLC - Temp Teachers Payment (Cen                                            | Job title – ensure the<br>supply post is always<br>selected                                                                |
| NEW                                                                                                    | Select the NLC Temp Teacher<br>Payment (Central/North or<br>South) <u>Sickness</u> – this will<br>depend on what area your |
| Once the information above has been input, select 'New'.                                                                       | establishment is within.                                                                                                   |

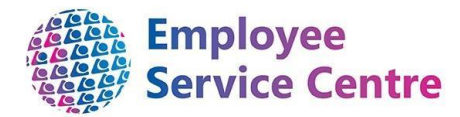

Within the screen, please ensure you read the following guidance before processing the days/hours sick:

(extract below from iTrent, full statement can be found within step 2)

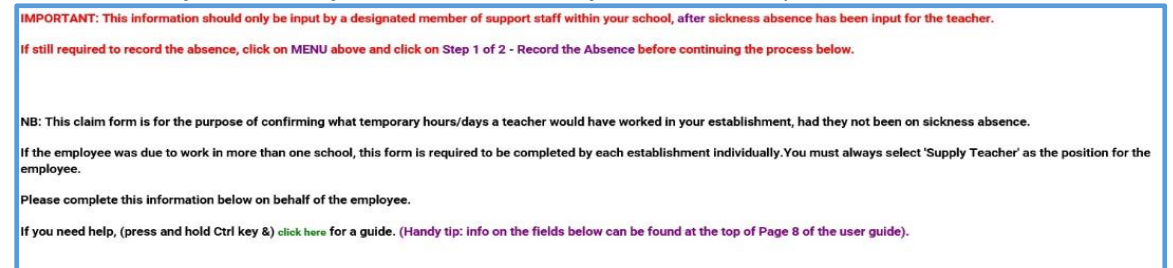

An example of a completed claim for sickness below: *This process should be followed to record the days or hours a teacher was due to work within the establishment.* 

| Element     | Date                                                                                                    | End Date (if different from<br>Start Date dd/mm/yyyy)                                                                                                    | Cost Code (click on the m<br>glass below)                                               | Agnifying Reason Code                                                              | Number of Days /<br>Hours |
|-------------|----------------------------------------------------------------------------------------------------|----------------------------------------------------------------------------------------------------|-----------------------------------------------------------------------------------------|------------------------------------------------------------------------------------|---------------------------|
| Element     | Supply Teacher<br>(payrun 0411).<br>Supply Teacher<br>0411 & payrun<br>*Payrun 0410 emp                                                                                                    | This element is provide the second state of the second state of th | - to be used of processed as <u>d</u><br>- can be used<br>nent is processed as <u>d</u> | only for temporary teac<br>ays.<br>d for teachers on payru<br>ed as <u>hours</u> . | hers                      |
| Date        | Start date of sickness absence. A claim should be made for each day the teacher was due to work within the establishment.                                                                                                    |                                                                                                    |                                                                                         |                                                                                    |                           |
| End Date    | End date can b                                                                                                    | e entered (if app                                                                                                    | licable)                                                                                |                                                                                    |                           |
| Cost Code   | Select the establishment by clicking on the magnifying glass and searching for the school.                                                                                                    |                                                                                                    |                                                                                         |                                                                                    | ching                     |
| Reason Code | Within the drop<br>or <u>PLEASE SELECT AN OPTION</u><br>19 - SECONDARY - LONG TEMA AE<br>21 - SECONDARY - SEONT TEMA AP<br>23 - SPECIAL - JONT TEMA APSE<br>24 - SPECIAL - JONT TEMA APSE<br>25 - PRIMARY - SHORT TEMA APSE<br>26 - PRIMARY - LONG TEMA APSE<br>27 - PRIMARY - LONG TEMA APSE<br>28 - MAT LEAVE SUPPORT DAYS-<br>38 - MATERNITY LEAVE<br>24 - ADOPTON LEAVE<br>25 - ADOPT APSE<br>25 - ADOPT APSE<br>26 - ADOPT APSE<br>26 - ADOPT APSE<br>27 - ADOPT APSE<br>28 - MATERNITY LEAVE<br>29 - ADOPT APSE<br>29 - ADOPT APSE<br>29 - ADOPT APSE<br>29 - ADOPT APSE<br>29 - ADOPT APSE<br>20 - ADOPT APSE<br>20 | b down, please s<br>th<br>SENCE (25 or more days)<br>DEC (10 or more days)<br>CCC (10 or more days)<br>CCC (10 or more days)<br>CCC (15 or more days)<br>CNDE (<15 days)<br>NDE (<15 days)<br>NDE (<15 days)<br>DEV<br>DEV<br>OUS                                                                                                    | elect the reasc<br>e reason the te<br>ithin your estal                                  | on code. This reason co<br>eacher is covering supp<br>plishment:                   | de is<br>ly               |
| Number of   | Input the amou                                                                                                    | Int depending or                                                                                                    | n the element o                                                                         | code for processing. Fo                                                            | )r                        |
| days/hrs    | example 1 ½ da                                                                                                    | ys/hours should                                                                                                    | l be input as 1.                                                                        | 5                                                                                  |                           |

Once the information has been completed, please select 'Save'.

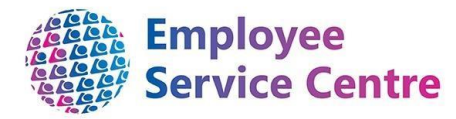

#### Step 3 – Submitting the sickness claim

Once the hours have been saved in Step 2 you should now access the MENU at the top again and complete Step 3 of 3 - Confirm the days/hours record to submit the days/hours.

|                                 | Miss Lucy Sweetie                                              |  |                                 |
|---------------------------------|----------------------------------------------------------------|--|---------------------------------|
| Time & Expenses claim subr      | nission 🗸 Menu                                                 |  |                                 |
| Claim template                  | NLC - Temp Teachers<br>Payment (Central) -<br>Sickness - Trial |  |                                 |
| Job title                       | Supply Teacher (Primary)                                       |  |                                 |
| Time & Expenses claim reference | TEMPTCHNORCF000000<br>07                                       |  |                                 |
| Payroll                         | 0411M0                                                         |  |                                 |
| Start date                      | 19/01/2021                                                     |  |                                 |
| Cut off date                    |                                                                |  |                                 |
| Password                        |                                                                |  | Insert your own iTrent password |
|                                 | APPROVE                                                        |  | Click 'Approve'                 |

Please note that the 'Approve' button allows you to submit the claim only. The claim will then be viewed by payroll who will then ensure the claim is authorised by the Head Teacher within the establishment.

The claim can only be submitted when the pay is open. Therefore, if you receive the following error message it means that the pay is closed and you will need to complete Step 3 when it re opens:

| A This contract is not currently available for input. Please contact the Payroll department for further advice | e. |
|----------------------------------------------------------------------------------------------------|----|
| An error occurred while authorising this task.                                                                 |    |

This information will then be viewed and calculated at the payroll department to ensure the correct sickness entitlement is processed accurately.

Previous recordings made can also be viewed within the > View previously input info here tab.

You will be able to view previous sickness absence details and previous recording of days/hrs sickness.

N.B. If a claim has been submitted and the hours claimed were incorrect then this can be rectified by entering a new claim exactly the same as the incorrect one but enter a minus (-) in front of the number of hours/days worked as shown below:

| Element                          | Date       | End Date (if different from Start Date dd/mm/yyyy) | Cost Code (click on th | e magnifying glass below) | Reason Code          | Number of Days / Hours |
|----------------------------------|------------|----------------------------------------------------|------------------------|---------------------------|----------------------|------------------------|
| Supply Teacher Sickness - Days 🗸 | 18/01/2021 |                                                    | Coatbridge HS          | Q.0                       | 31 - MATERNITY LEAVE | ✓ -1.00                |

You can then submit the correct claim.

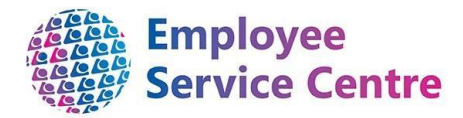

## **3** Communication

Once this is submitted, you will receive an email to confirm the information like the example below:

| /                                                                                  | (dever) for Marchine Circurate                  |                        |                                         |                |
|------------------------------------------------------------------------------------|-------------------------------------------------|------------------------|-----------------------------------------|----------------|
| eporting manager (Head Teacher) in your e                                          | /days) for Mrs Lisa Simpson. /<br>stablishment. | An em                  | ail nas also been se                    | ent your       |
| The Payroll Team will assess if payment is reabsence.                              | equired for the employee dur                    | ring th                | is period of their s                    | ickness        |
| Reference: TEMPTCHNORCF00000016<br>Start date: 19/01/2021                          |                                                 |                        |                                         |                |
| Position: Supply Teacher (Primary) (Positio<br>Payroll: 0411MO                     | on) - Occupant(s) Mrs Lisa S                    | Simps                  | ion.                                    |                |
|                                                                                    |                                                 |                        |                                         |                |
| Element                                                                            |                                                 | Туре                   | Time/Units/Miles                        | Cash<br>amount |
| Element<br>Supply Teacher Sickness - Days                                          |                                                 | <b>Type</b><br>Units   | Time/Units/Miles                        | Cash<br>amount |
| Element<br>Supply Teacher Sickness - Days<br>Total                                 |                                                 | <b>Type</b><br>Units   | Time/Units/Miles                        | Cash<br>amount |
| Element<br>Supply Teacher Sickness - Days<br>Total<br>These values are provisional | . The final values will be sho                  | Type<br>Units<br>wn on | Time/Units/Miles<br>0.5<br>the payslip. | Cash<br>amoun  |

The Head Teacher will also get an email to confirm the information like the example below:

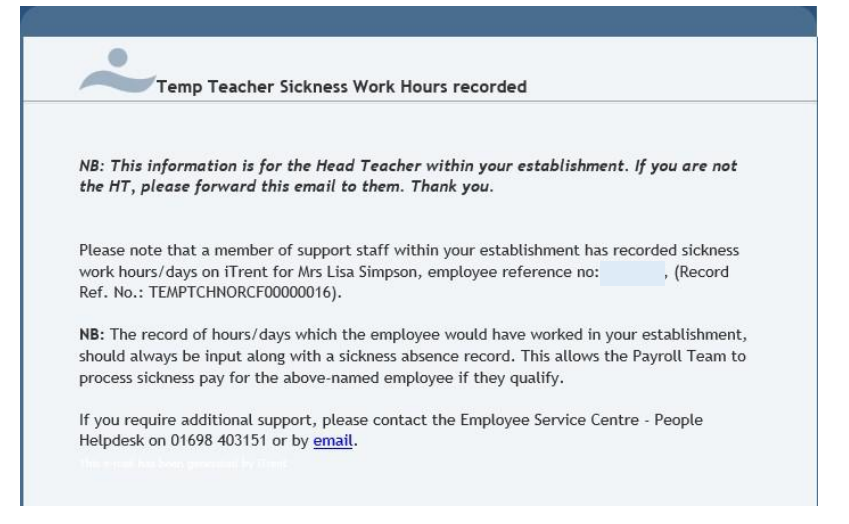

A report will also be made available for Head Teachers to show this information for all Supply teachers working in their establishment.

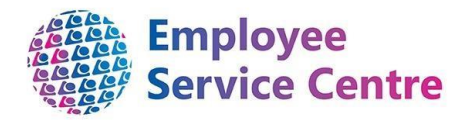

# 4 FAQs

1. I am receiving the following error message when trying to action/submit a claim:

A This contract is not currently available for input. Please contact the Payroll department for further advice.

The payrun is closed therefore, you will not be able to action the claim until it is opened again. Opening and closing dates for payruns can be found <u>here</u>

(this process is only available to payrun 0410 and 0411 employees)

 The payrun is now closed and I have not been able to submit a claim? Please refer to the payrun schedules found <u>here</u>. You will be able to see when the process is available again for actioning claims.

### **4 FURTHER SUPPORT**

For further help/guidance, please contact the ESC People Help Desk on 01698 403151 or by email at <u>ESC-HelpDeskTeam@northlan.gov.uk</u>.

[End of guidance]